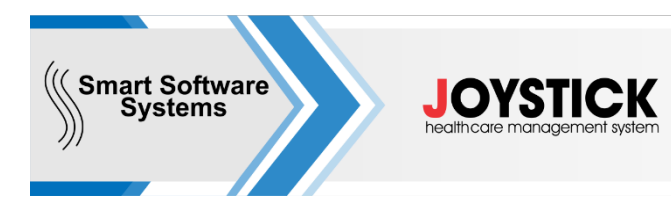

www.smart-ss.org; office@medicalsoft.bg 0889 69 39 62; 0700 31 026

ISO/IEC 27001:2017; ISO 9001:2015

# РЪКОВОДСТВО ЗА ХОСПИТАЛИЗАЦИЯ НА ПАЦИЕНТ

## I. Прием през ПРИЕМЕН КАБИНЕТ.

Пациента се преглежда в приемен кабинет.

От бутон НОВ се отваря меню откъдето се избира Лист за преглед на пациент в КДБ/СО Попълват се данните в листа и се записва.

Ако пациента няма направление за хоспитализация и ще го приемате СПЕШЕН в отделението, от листа за преглед се издава направление през бутон направление за Е-хоспитализация. След което документите се подават към НЗИС с личния подпис на лекаря през бутон ИЗПРАТИ.

| №: 60   Лекар: 0400002126 Д-р Ралица Чавдарова 1   Насочан от: личан лекар 1 1   Накало на пригледа: 29-07-2022 10:00 1 1   Край на пригледа: 29-07-2022 10:10 1 1   Планов прикин: 930% 0202 0бласт Бургас, Бургас 1   Оданов прикин: 1 0202 0бласт Бургас, Бургас 1   Заключение: Предлага се хоспитализация в отделение 0 1   Отделение: 0.7ДЕЛЕНИЕ ПО ПИНЕКОЛОГИЯ 1 1   Предлага се хоспитализация в отделение 0 1 1   Отделение: 0.7ДЕЛЕНИЕ ПО ПИНЕКОЛОГИЯ 1 1 1   Предоваеции 1 1 1 1 1                                                                                                    | 1080-98<br><br><br>1080-98<br><br><br><br><br><br><br><br><br><br>                                                                                                    | Основна диат.: 234.0<br>Диатноса 2: 146550<br>Прид. 266. 2: 146550<br>Прид. 366. 2: 146550<br>Прид. 366. 2: 146510<br>Прид. 366 4: 146510<br>Прид. 366 4: 146510 | Наблюдение върсу протичането — Лизона<br>Посече<br>Посече<br>Посече<br>Посече<br>Посече<br>Посече<br>Посече<br>Колисни ет придоодее |
|----------------------------------------------------------------------------------------------------|----------------------------------------------------------------------------------------------------|----------------------------------------------------------------------------------------------------|----------------------------------------------------------------------------------------------------|
| Лекар: 040002126 Д.р.Ралица Чавдарова 1<br>Насочен от: личен лекар<br>Внало на прегледа: 29-07-2022 10:00<br>Край на прегледа: 29-07-2022 10:10<br>Планов приян:<br>P30K1 0202 Област Бургас, Бургас 1<br>20-07 Доблант съи лестата на чела<br>Заключение: Предлага се хоспитализация в стрепение<br>Отделение: 07ДЕЛЕНИЕ ПО ПИ-ЕКОЛОИЯ<br>Планово<br>С етална етикриза<br>Съроо известие                                                                                                    | 1000-10<br>-<br>-<br>-<br>-<br>-<br>-<br>-<br>-<br>-<br>-<br>-<br>-<br>-                                                                                                    | Днатноза 2: НКБ10<br>Прид. 286. 2: НКБ10<br>Прид. 386. 2: НКБ10<br>Прид. 386 3: НКБ10<br>Прид. 286 4: НКБ10<br>Прид. 286 4: НКБ10                                | Посече<br>Посече<br>Посече<br>Посече<br>Посече<br>Посече<br>Посече<br>Колисей ет прядооден                                          |
| Насочен от: личен лекар<br>ачало на прегледа: 29-07-2022 10:00<br>Край на прегледа: 29-07-2022 10:10<br>Планов приян:<br>РЗОК: 0202 Област Бургас, Бургас 1<br>2000 Област Бургас, Бургас 1<br>2000 Област Бургас, Бургас 1<br>2000 Добави сън листата на чеса<br>Заключение: Предлага се хоспиталисация в со отделение<br>Отделение: ОТДЕЛЕНИЕ ПО ПИ-ВОЛИЯ<br>ПО назобави 12 лизиво<br>с етатно етанкриза<br>Бъроо известие                                                                                                    |                                                                                                    | Прид. 286. 1: 144510<br>Прид. 386. 2: 146510<br>Прид. 286 3: 146510<br>Прид. 286 4: 146510<br>Анамиеса                                                           | Порона<br>Порене<br>Порона<br>Порона<br>Порона<br>Порона<br>Колиский ет придоодан                                                   |
| нало на преглада: 29-07-2022 10:00<br>Край на преглада: 29-07-2022 10:10<br>Планов прием:<br>РЗОК: 0202 Област Бургас, Бургас Г<br>2000 Добласт Бургас, Бургас Г<br>2000 Добласт Бургас Г<br>2000 Добласт Бургас Г<br>2000 Добласт Бургас Бургас Г<br>2000 Добласт Бургас Г<br>2000 Добласт Бургас Бургас Г<br>2000 Добласт Бургас Бургас | -<br>-<br>-<br>                                                                                                    | Прид. заб. 2: 196510<br>Прид. заб. 3: 196510<br>Прид. заб. 4: 196510<br>Прид. заб. 4: 196510                                                                     | Повече<br>Повече<br>Повече<br>Повече<br>Колисей ет предооден                                                                        |
| Край на прегледа: 29-07-2022 10:10<br>Планов прием:<br>PSOKS 0202 Област Бургас, Бургас 7<br>2 Фолост Бургас, Бургас 7<br>2 Фолост Бургас, Бургас 7<br>2 Фолостина и на начали и<br>3жилочение: Предлага се хоспитализация в со отделение<br>Отделение: Отделение по гинекология<br>[] иссобано [] планово<br>[] отлеково<br>[] отлеково<br>[] отлеково<br>[] отлеково                                                                                                    | -<br>1000-44<br>20170 -<br>4<br>1000-44<br>20170 -<br>4<br>1000-44<br>20170 -<br>20170 -<br>2010 -<br>20170 -<br>20170 -<br>20170 - | Прид. 200 32: (446510<br>Прид. 200 44: (446510<br>Ананиеза                                                                                                    | Побона<br>Перече<br>б Колисей ет прадходен                                                                                          |
| Планов приян:<br>PSOK: 0202 Област Бургас, Бургас и<br>2006 Добласт Бургас, Бургас и<br>2006 Добласт Сыргас, Бургас и<br>2006 Добласт Сыргас, Бургас и<br>2006 Добласт Сыргас и<br>2006 Добласт Сыргас и<br>2006 Добласт Сыргас и<br>2006 Добласт Сыргас и<br>2006 Добласт Сыргас и<br>2006 Добласт Сыргас и<br>2007 Добласт Сыргас и<br>2007 Добласт С                                  | -<br>1080-44<br>20178 -<br>4<br>-<br>-                                                                                                    | Прид. 206 4: 144510                                                                                                    | Песече                                                                                                    |
| P30Ki 0202 Област Бургас, Бургас п<br>2 Доблан сын листата ю наси<br>Заклачнение: Предлага се хослитализация вотделение<br>Отделение: ОТДЕЛЕНИЕ ПО ПИНЕКОЛОГИЯ<br>[0] иссоблано<br>[0] иссоблано<br>[0] иссоблано<br>[0] пособлано<br>[0] по                                                                                                    | 1069-6<br>prrs                                                                                                    | Ананнеза                                                                                                    | Котнузай ат предходен                                                                                                    |
| Добани сын листата на насе<br>Заключение: Предлага се хоспитализация вотделение<br>Отделение: ОТДЕЛЕНИЕ ПО ПИНЕКОЛОГИЯ<br>(2) назование<br>(2) назование<br>(3) назование<br>(4) позвание<br>(5) назование<br>(5) позвово<br>(6) стална епикриза<br>(6) бързо известие                                                                                                    | 0-0-0-0-0-0-0-0-0-0-0-0-0-0-0-0-0-0-0-                                                                                                    | Анамееза                                                                                                    |                                                                                                    |
| Заключение: Предлага се коспитализация вотделение<br>Отделение: ОТДЕЛЕНИЕ ПО ПИНЕКОЛОГИЯ<br>[2] незобавно плоново<br>етална епикриза<br>Бърсо известие                                                                                                    |                                                                                                    |                                                                                                    |                                                                                                    |
| Отделение: ОТДЕЛЕНИЕ ПО ПИНЕКОЛОГИЯ<br>(2) незобавно Полиново<br>с етапна етикриза<br>Бърор известие                                                                                                    |                                                                                                    |                                                                                                    |                                                                                                    |
| 12) незобавно 📰 планово<br>С етална етикриза<br>С бърор известие                                                                                                    | #                                                                                                    |                                                                                                    |                                                                                                    |
| 🛄 етатна епикриза<br>🛄 Бърор известие                                                                                                    | 100                                                                                                    |                                                                                                    |                                                                                                    |
| 🛄 бърор известие                                                                                                    |                                                                                                    | Обективно състояние                                                                                                    |                                                                                                    |
|                                                                                                    | 10                                                                                                    |                                                                                                    |                                                                                                    |
| 🛄 рецепта                                                                                                    | 10                                                                                                    |                                                                                                    |                                                                                                    |
| 🔤 болничен лист №                                                                                                    | <u></u>                                                                                                    |                                                                                                    |                                                                                                    |
| Насочен към: лечебно заведение за болнична помощ                                                                                                    | 1 1                                                                                                    | Изследвания                                                                                                    |                                                                                                    |
| (Q) Направление за Е-коспитализация (Q) Лубови и ИЗДАВ.                                                                                                    | AHE HA E-H                                                                                                    | напарвление                                                                                                    |                                                                                                    |
| Отециалност Час Илгрий ЗАДЪЛ                                                                                                    | жително                                                                                                    | СЕ ИЗБИРА ДАЛИ                                                                                                    |                                                                                                    |
| ще е п.                                                                                                    | ланов ил                                                                                                    | И СПЕШЕН                                                                                                    |                                                                                                    |
|                                                                                                    | 10.00                                                                                                    | Терапия                                                                                                    |                                                                                                    |
|                                                                                                    | 1                                                                                                    |                                                                                                    |                                                                                                    |
|                                                                                                    |                                                                                                    | AND A HIA CE KANA H                                                                                                    | PMC                                                                                                    |
| жумента очаква да бъде подаден към НЗИС                                                                                                    | GIPATH V                                                                                                    | istir Auga ce a bin n                                                                                                    | are.                                                                                                    |
| Изтриссие 🔛 Праглед и печат                                                                                                    | 1C                                                                                                    | Редакция                                                                                                    | CTrica/Maxing                                                                                                    |

#### II. Хоспиталзиране на пациент.

МНОГО ВАЖНО: в зависимост от приетите практики в отделението, стъпка I. може да се прескочи, но е необходимо да се издаде в последствие е-направление – вижте стъпка III.

Както сте в стационара от бутон ДКБ се прехвърлчте на модул Регистратура. Или директно от началния екран влизате в модул Регистратура. От бутон нов пациент избирате пациента и въвеждате ЕГН или имена на пациента. Ако не ви се заредят данни, след въвеждане на ЕГН, трябва ръчно да въведете ИМЕ, ПРЕЗИМЕ ФАМИЛИЯ и да нтиснете бутон ЗАПАЗИ.

|                  |            |                    | ЗАПИСАН        |                   | 0        | ткарени    | ×C                 | Запис            | Спол   |    |            |      |  |
|------------------|------------|--------------------|----------------|-------------------|----------|------------|--------------------|------------------|--------|----|------------|------|--|
|                  |            |                    |                |                   |          |            | 7612270000 Проверк |                  |        |    |            | като |  |
|                  | Инфо       | Населено място     | Статус         | Реда              | кция     |            |                    |                  |        |    | Поцат      |      |  |
|                  |            | София, София (с    | Преминал       | 0                 | РЕДАКЦИЯ | Â          |                    |                  |        |    | Печат      |      |  |
|                  |            | София, София (сто  | . Преминал     | 0                 | РЕДАКЦИЯ |            | Пациент            | Nº: 0            |        |    |            |      |  |
| г)               |            | София, София (сто. | . Преминал     |                   | РЕДАКЦИЯ |            | Име: ИМЕ           |                  |        |    |            |      |  |
| г)               |            | Благоевград, Благ  | Преминал       | 6                 | РЕДАКЦИЯ |            | Презиме:           | Презиме: ПРЕЗИМЕ |        |    |            |      |  |
|                  |            | София, София (сто. | . Преминал     | 4                 | РЕДАКЦИЯ |            | Фамилия: ФАМИЛИЯ   |                  |        |    |            | 1    |  |
| r)               |            | София, София (сто  | . Преминал     | редакция Мобилен: |          |            |                    |                  |        |    |            |      |  |
| r)               |            | София, София (сто  | . Преминал     | РЕДАКЦИЯ          |          | Дат. раж.: | 27.12.1976         |                  |        |    |            |      |  |
| г)               |            |                    | Преминал       | 0                 | РЕДАКЦИЯ |            | 26.                |                  |        |    |            |      |  |
| г)               |            |                    | Преминал       | 0                 | РЕДАКЦИЯ |            | 340.:              |                  |        |    |            |      |  |
| г)               |            | София, София (сто  | . Преминал     |                   | РЕДАКЦИЯ |            | Гр.(с):            |                  |        |    |            |      |  |
| r)               |            | София, София (сто  | . Преминал     |                   | РЕДАКЦИЯ |            | Възраст:           | 45               | 🗆 Мъж  |    | 🗹 Жена     |      |  |
| :АЩ)             |            |                    | Преминал       | 4                 | РЕДАКЦИЯ |            |                    | ДЕЙСТ            | ГВИЕ   | 5  | ЗА ПРЕГЛЕД |      |  |
|                  |            |                    |                | -                 |          | -          | 4                  | ЛАБОРА           | тория  | \$ | КАСА       |      |  |
|                  | Стая/легло |                    | Статус         |                   |          |            |                    | Vocauta          |        |    | Оперативен |      |  |
| НЕО / Стая 2 / 4 |            |                    | Хоспитализиран |                   |          |            |                    | хоснитал         | пзация |    | график     |      |  |

запишете пациента, натискате бутон хоспитализация и избирате бутон Продължи хоспитализацията.

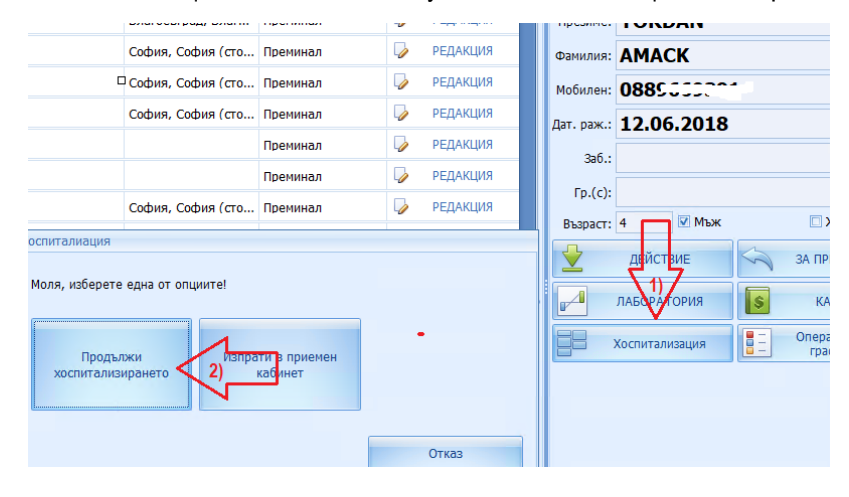

#### ХОСПИТАЛИЗАЦИЯ С Е-НАПРАВЛЕНИЕ:

- 1) При отваряне на екрана за хоспитализация горе вляво сме добавили бутон ИЗТЕГЛИ Е-НАПРАВЛЕНИЕ.
- 2) Еднократно се избира електронния подпис и се слага неговия ПИН.
- 3) Избира се бутон Избери.

| Zacruiranisaujus ka naujusiri (DepartmentPation) – 🗆 🗴 |                       |        |                                    |                             |                         |                    |  |  |  |  |
|--------------------------------------------------------|-----------------------|--------|------------------------------------|-----------------------------|-------------------------|--------------------|--|--|--|--|
| ИЗТЕГЛИ Е-НАПІ                                         | РАВЛЕНИЕ              |        | Пациент: СОНЯ ИВАНОВА ГЕОРГИЕВА; Е | ifH: (                      |                         |                    |  |  |  |  |
| Финансиране:                                           |                       |        | няма данни                         | 🚱 🖶                         | Ha                      | асочен от нас      |  |  |  |  |
| Приемно отделение:                                     | Моля, изберете прием  | ното с | тделение 👻                         | Заетост на леглата          | 🕰 Добави изпращащ лекар |                    |  |  |  |  |
| Изпраща се                                             |                       |        |                                    | Приема се                   |                         |                    |  |  |  |  |
| РЗОК на пациента:                                      | 0202 Област Б         | ургас, | Бургас Повече                      | Приемна КП/АПр №: Моля, изб | ерете                   | ◄ Повече           |  |  |  |  |
| Изпращащо ЛЗ:                                          |                       |        |                                    | 15                          | Hacoupaura              | > приемна диагноза |  |  |  |  |
| Изпращащ лекар:                                        |                       |        | олучатели                          |                             |                         | Повече             |  |  |  |  |
| Заместващ лекар:                                       |                       | KEII:  | ИЗБИРА СЕ Е-ПОДПИСА                |                             | •                       | 2) Повече          |  |  |  |  |
|                                                        | Специалност           |        |                                    | пин: ПОПЪЛВА СЕ ПИН         | КОДА НА Е-ПОД           | ПИСА Повече        |  |  |  |  |
| 🔲 Пациента ще се пр                                    | иеме по КП: 999 за 48 | лз:    | Болница "Joystick"                 |                             | *                       | •                  |  |  |  |  |
| Насочваща КП/АПр:                                      | Моля, изберете        |        |                                    |                             |                         |                    |  |  |  |  |
| Насочваща диаг. 1:                                     | МКБ10                 |        |                                    |                             |                         |                    |  |  |  |  |
| Насочваща диаг. 2:                                     | МКБ10                 |        |                                    |                             |                         |                    |  |  |  |  |
|                                                        |                       |        |                                    |                             |                         |                    |  |  |  |  |
| № направ. за хосп.:                                    | 0                     |        |                                    |                             |                         |                    |  |  |  |  |
| Насочен от:                                            | Моля, изберете        |        |                                    |                             |                         |                    |  |  |  |  |
| Планов прием №:                                        | 0                     |        |                                    |                             |                         |                    |  |  |  |  |
| Дата на изпращане:                                     | 8.6.2022 r.           |        | Избери 3)                          | Отк                         | 33                      |                    |  |  |  |  |
| Първи преглед:                                         | 8.6.2022 r.           |        |                                    |                             |                         |                    |  |  |  |  |
| Насочен за:                                            | -                     |        |                                    |                             |                         |                    |  |  |  |  |
| Начало на заб.:                                        | 0 планов              |        | •                                  |                             |                         |                    |  |  |  |  |
|                                                        |                       |        |                                    |                             |                         |                    |  |  |  |  |
|                                                        |                       |        |                                    |                             |                         |                    |  |  |  |  |
|                                                        |                       | 2000   |                                    |                             | 07/02                   |                    |  |  |  |  |
|                                                        |                       | 3411/  | ic.                                |                             | UTKa3                   |                    |  |  |  |  |

4) Отваря се прозорец в който може да се избере как да се изтегли направлението.

\*\* по ЕГН и дата. Ако не се избере дата търси 3 дни назад.

Автоматично се зарежда ЕГН-то на пациента, но ако пациента е с ЛНЧ или ССН – осигурителен номер, то преди търсене, трябва да се промени полето идентификация.

\*\* по НРН номер – избира се По НРН № и се отваря поле, където да въведете 12 цифрено-буквен код, предоставен от пациента.

| 📲 Форма за изтегл | ияне на E-направления                               | <b></b>                       | - = x    |   |  |  |  |  |  |  |
|-------------------|-----------------------------------------------------|-------------------------------|----------|---|--|--|--|--|--|--|
| Търсене:          | 💿 По ЕГН(ЛНЧ) и ДАТА                                | © По НРН №                    | Изход    | q |  |  |  |  |  |  |
| ЕГН(ЛНЧ):         | 761227000                                           | Идент.: ЕГН - лица осигурен • |          |   |  |  |  |  |  |  |
| Дата на издаване: | По подразбиране е 3 дни назад                       | -                             | $< \neg$ |   |  |  |  |  |  |  |
|                   |                                                     | 4) Изтегли                    |          |   |  |  |  |  |  |  |
| Форма за изте     | Форма за изтегляне на направления за хоспитализация |                               |          |   |  |  |  |  |  |  |
| Импортирай        | Информация                                          |                               |          | 1 |  |  |  |  |  |  |
|                   |                                                     |                               |          |   |  |  |  |  |  |  |

5) В прозореца се появяват данни за е-направлението за хоспитализация. С бутон Импорт го зареждаме в хоспитализацията на пациента.

| • Форма за изтегл | ляне на Е-направления                                                                                                    |                                    | - = x |
|-------------------|----------------------------------------------------------------------------------------------------|------------------------------------|-------|
| Търсене:          | 💿 По ЕГН(ЛНЧ) и ДАТА                                                                                                    | © По НРН №                         | Изход |
| ЕГН(ЛНЧ):         | 7612270000                                                                                                    | Идент.: ЕГН - лица осигурен        |       |
| Дата на издаване: | 7.6.2022 г.                                                                                                    |                                    |       |
|                   |                                                                                                    | Изтегли                            |       |
| Намерени са 1     | направления!                                                                                                    |                                    |       |
| Импортира         | Информация<br>НРН: 22158300006D<br>Бланка №7<br>Цел на посещеието:<br>Тип на приема: Спешен<br>Насочен от: 2 специалист<br>Кп. №: Р160<br>Дата на издаване: 07.06.2022<br>МКБ: 200.0 - Общ медицинскит<br>Иал. ЛЗ: 2211131508 Изп. Лека | іреглед<br>1р: 160000883 Спец.: 00 |       |

#### 6) Автоматично се зареждат:

Изпращащо ЛЗ, Изпращащ лекар, Специалност на изпр. лекар, Изпращащи диагнози, Насочен от, Насочен за и НРН номер

МНОГО ВАЖНО: В полето долу вдясно са данните от е-направлението. От там се вижда насочващата Клинична пътека или Амбулаторна процедура и се зарежда в полето Насочваща КП/Апр.

В настоящата версия Дата на изпращане не се попълва автоматично, затова и нея трябва да промените ръчно.

| 📲 Хоспитализация на пациент (DepartmentPationID: 0) – 🗖 🗙 |                     |            |                    |                   |             |                                           |               |            |                             |        |  |  |  |  |
|-----------------------------------------------------------|---------------------|------------|--------------------|-------------------|-------------|-------------------------------------------|---------------|------------|-----------------------------|--------|--|--|--|--|
| ИЗТЕГЛИ Е-НАП                                             | РАВЛЕНИЕ            |            | Пациент:           | СОНЯ ИВАНОВА Г    | ЕОРГИЕВА;   | EFH: 71                                   | · · · · · ·   |            |                             |        |  |  |  |  |
| Финансиране:                                              |                     |            | т НЯМ              | ИА ДАННИ          |             |                                           | © 🖯           |            | Насочен от нас              |        |  |  |  |  |
| Приемно отделение:                                        | Моля, изб           | ерете пр   | иемното отделение  |                   | •           | 🖪 Заетост на лег                          | лата          |            | Добави изпращащ лекар       |        |  |  |  |  |
| Изпраща се                                                |                     |            |                    |                   |             | Приема се                                 |               |            |                             |        |  |  |  |  |
| РЗОК на пациента:                                         | 0202                | Обла       | ст Бургас, Бургас  |                   | Повече      | риемна КП/АПр №: Моля, изберете - Повече. |               |            |                             |        |  |  |  |  |
| Изпращащо ЛЗ:                                             | 22111315            | 08         | Е-направление      |                   | Повече      | / 7                                       |               | Нас        | очваща ->> приемна диагноза |        |  |  |  |  |
| Изпращащ лекар:                                           | 1600008             | 83         | Д-р Калинка Милков | а-подпис          | Повече      | Приемна диагн. 1:                         | МКБ10         |            |                             | Повече |  |  |  |  |
| Заместващ лекар:                                          |                     |            |                    |                   | Повече      | Приемна диагн. 2:                         | МКБ10         |            |                             | Повече |  |  |  |  |
|                                                           | C                   | пециалн    | ост:* 00/Общопракт | икуващ лекар      | •           | Приемащ лекар:                            |               |            |                             | Повече |  |  |  |  |
| 🔲 Пациента ще се пр                                       | 48 ч. стационарно н | аблюдение! | Приет на:          | 08 юни            | 2022 г. 8:4 | 13                                        | *             |            |                             |        |  |  |  |  |
| Насочваща КП/АПр:                                         | Моля, изб           | берете     |                    |                   | • Повече    |                                           |               |            |                             |        |  |  |  |  |
| Насочваща диаг. 1:                                        | Z00.0               | Общ ме     | дицински преглед   |                   | Повече      |                                           |               |            |                             |        |  |  |  |  |
| Насочваща диаг. 2:                                        | Z00.1               | Рутинно    | изследване на здра | вното състояние н | . Повече    | Стелен на тежест: Моля, изберете          |               |            |                             |        |  |  |  |  |
|                                                           | 0                   |            |                    |                   |             | Гражданство: 1 българско                  |               |            |                             |        |  |  |  |  |
| Nº Hanpab. 3a Xoch.:                                      | 2 000000            | WCT        | ~                  | L                 |             | Семеино положение: моля, изоерете         |               |            |                             |        |  |  |  |  |
|                                                           |                     | INCI       |                    |                   | Unverse     | HPH: 22158300006                          | 22130300<br>D | 0000       |                             |        |  |  |  |  |
| Планов прием №.                                           | 0 6 2022 /          | -          |                    |                   | памери      | Бланка №7                                 |               | L.         | НФОРМАНИЯ ОТ                |        |  |  |  |  |
| Дата на изпрацане.                                        | 0.0.2022            |            |                    |                   |             | цел на посещенет<br>Тип на приема: Спе    | о:<br>ешен    | E          | -НАПРАВЛЕНИЕТО              |        |  |  |  |  |
| Насоцен 23:                                               | Спешен              | •          | _                  | <u> </u>          |             | Насочен от: 2 спец<br>Кл. № Р160          | џиалист       |            |                             |        |  |  |  |  |
| Начало на заб.:                                           | 0 планов            |            |                    |                   |             | Дата на издаване: 07.06.2022              |               |            |                             |        |  |  |  |  |
|                                                           |                     |            |                    |                   |             | мкр: 700.0 - Обш м                        | елининс       | ки преглел |                             |        |  |  |  |  |
|                                                           |                     |            |                    |                   |             |                                           |               |            |                             |        |  |  |  |  |
|                                                           |                     |            | 220445             |                   |             |                                           |               | 0          | 7/22                        |        |  |  |  |  |
|                                                           |                     |            | SHINC              |                   |             |                                           |               | 0          | TKd3                        |        |  |  |  |  |

- Продължава се хоспитализацията по стандартния начин: Полетата в ляво:
- Попълва се Финансиране
- Приемно отдление
- Проверява се оигурителния статус
- НЗИС стратегия избира се 2. Хоспитализация с Е-направление.
- Попълва се насочващата КП от информацията вдясно от е-напарвлението.
- Посочва се Начало на заб. 0 ако е планов или до колко часа приема ако е спешен Полетата в дясно:
- Приемна КП попълва се автоматично от изпращащата. Сменяте ако трябва да се приемем по различна.
- Приемна диагноза
- Приемащ лекар
- Степен на тежест
- Семейно положение

## ХОСПИТАЛИЗАЦИЯ С ХАРТИЕНО НАПРАВЛЕНИЕ:

МНОГО ВАЖНО: Хартиено направление, трябва да се приема само ако датата му е от преди 01.08.2022 г. Ако пациент дойде с хартиено напарвление издадено след 01.08.2022 г., трябва да се върне да му се издаде електронно направление или да се приеме по спешност, като лекаря в кабинет му издава лист за преглед ДКБ и му издава е-напарвление от листа.

При отваряне на екрана за хоспитализация:

| 📕 Хоспитализация на   | пациент (Departi      | mentPationID: 0)              |                            |                               |                    |                       | - = x     |
|-----------------------|-----------------------|-------------------------------|----------------------------|-------------------------------|--------------------|-----------------------|-----------|
| 👱 ИЗТЕГЛИ Е-НАП       | РАВЛЕНИЕ              | Пациент: ЕМИ                  | <b>ІЛ БОРИСОВ СТОЯНОВ;</b> | ЕГН: 6201217025 Въ            | зраст: 60          |                       |           |
| Финансиране:1         | ) ИЗБИРА СЕ           | ФИНАСИР <mark>АНИ</mark> А ДА | нни 3) ПРОВЕРЯ             | ВА СЕ ОСИГ.СТАТ               | IVC 🛛 🚱 🖶          | Насочен о             | т нас     |
| Приемно отделение:    | 2) ИЗБИРА СЕ          | ПРИЕМНО ОТДЕ                  | ление -                    | 🖪 Заетост на                  | леглата            | 🕰 🛛 Добави изпра      | щащ лекар |
| Изпраща се            |                       |                               |                            | Приема се                     |                    |                       |           |
| РЗОК на пациента:     | 2201 Обл              | аст София, София              | Повече                     | Приемна КП/АПр №:             | м <b>15) ПРИЕМ</b> | 1АЩА КП               | → Повече  |
| Изпращащо ЛЗ:         | 4) ИЗПИСВА            | СЕ РЗИ НОМЕРА                 | НА ИЗПРАЩАЩО               | ото лз                        | $\bowtie$          | Насочваща ->> приемна | диагноза  |
| Изпращащ лекар:       | 5) ИЗПИСВА            | СЕ УИН НА ИЗПР                | АЩАЩИЯ Повече              | Приемна диагн. 1:             | M16) ПРИЕМ         | ИАЩА ДИАГНОЗА         | Повече    |
| Заместващ лекар:      |                       |                               | Повече                     | Приемна диагн. 2:             | МКБ10              |                       | Повече    |
| НЗИС*:                | 6) ИЗБИРА             | СЕ НЗИС СТАРТЕГ               | ИЯ -НОМЕР 3 - ЗА           | ХАРТ, НАПР.<br>Приемащ лекар: | 17) ПРИЕМ          | ЛАЩ ЛЕКАР             | Повече    |
|                       | Специалност:* 📝       | ) СПЕЦИАЛНОСТ                 | НА ИЗПР. ЛЕКАР             | Приет на:                     | 04 август 20       | 022 г. 19:03          | -         |
| 🔲 Пациента ще се при  | иеме по КП: 999 з     | а 48 ч. стационарно наб       | людение!                   | Степен на тежест:             | M4/8) (CTERFI      | Н НА ТЕЖЕСТ           | •         |
| Насочваща КП/АПр:     | 8) ИЗБИРА С           | Е НАСОЧВАЩА К                 | ∎ товече                   | Гражданство:                  | 1 българско        |                       |           |
| Насочваща диаг. 1:    | 9) ИЗБИРА С           | Е НАСОЧВАЩА Д                 | <b>ЦИАГНОЗА</b> Повече     | Семейно положение:            | M19) CEMEK         | НО ПОЛОЖЕНИЕ          | -         |
| Насочваща диаг. 2:    | МКБ10                 |                               | Повече                     | HPH:                          |                    |                       |           |
| NO USERSE SS VOCE 1   | 0                     |                               |                            | Липсва предишна               | хоспитализаци      | R                     | <b>▲</b>  |
| Nº Halipab. 3a Xocit. | <sup>10)</sup> ИЗПИСЕ |                               | А ХАРТ. НАПРАЛВ            | ние                           |                    |                       |           |
|                       | A TI HACON            | ен от 2-специял               |                            |                               |                    |                       |           |
| Планов прием №2.      | 4 9 2022 5            |                               | памери                     |                               |                    |                       |           |
| дата на изпращане.    | 4.8.20221. 12         | ) ДАТА НА ИЗПРА               | ЩАНЕ                       |                               |                    |                       |           |
| Първи преглед:        | 4.8.20221.            |                               |                            |                               |                    |                       |           |
| Насочен за:           | - 13) F               | АСОЧЕН ЗА ПЛА                 | НОВ/СПЕШЕН                 |                               |                    |                       |           |
| пачало на зао         | 14)0                  | ) - ЗА ПЛАНОВ, АІ             |                            | ЗБИРА                         |                    |                       |           |
|                       | дон                   |                               | ЛЕШНОСТТА СЕТ              | IPHEINA                       |                    |                       |           |
|                       |                       |                               |                            |                               |                    |                       |           |
|                       |                       |                               |                            | E                             | Запис              | · 🛛                   | Отказ     |

### ХОСПИТАЛИЗАЦИЯ НА ПАЦИЕНТ БЕЗ НАПРАВЛЕНИЕ ПО СПЕШНОСТ:

МНОГО ВАЖНО: Пациент, който има нужда от спешен прием, но няма нито е-напарвление, нито хартиено направление, може да се приеме в отдлението.

Правилния път е да мине през лекар и лекаря да му издаде Лист за преглед ДКБ и от там да се издаде направление виж т. I Прием през ПРИЕМЕН КАБИНЕТ.

Ако лекаря не може да напише Лист за преглед ДКБ и да издаде направление, пациента може да се приеме по следния начин:

При отваряне на екрана за хоспитализация:

| 📕 Хоспитализация на | а пациент (Dep | partmentF      | ationID: 0)            |                         |              |                          |                |              |                   | - = x        |
|---------------------|----------------|----------------|------------------------|-------------------------|--------------|--------------------------|----------------|--------------|-------------------|--------------|
| 🙎 ИЗТЕГЛИ Е-НАП     | РАВЛЕНИЕ       |                | Пациент:               | ЕМИЛ БОРИС              | ов стоянов;  | ЕГН: 6201217025 Въ       | зраст: 60      | 1) /         | ЗБИРА СЕ НАС      | ОЧЕН ОТ НАС  |
| Финансиране:        | 2)ИЗБИРА       | <b>Α CE ΦΙ</b> | IHAHC <mark>MRA</mark> | Навнни 4                | 4) ПРОВЕР    | <b>ТВА СЕ ОСИГУРИ</b> Т  | ГЕЛНИЯ         | СТАТУС       | Насочен о         | тнас         |
| Приемно отделение:  | №3) ИЗБИР      | АСЕП           | РИЕМНО О               | тделени                 | E -          | 🖪 Заетост на             | леглата        |              | Добави изпра      | щащ лекар    |
| Изпраща се          |                |                |                        |                         |              | Приема се                |                |              |                   |              |
| РЗОК на пациента:   | 2201           | Област С       | фия, София             |                         | Повече       | Приемна КП/АПр №:        | 10) N3E        | БИРА СЕ      | ПРИЕМНА КП        | → Повече     |
| Изпращащо ЛЗ:       | 2201211060     |                | ИБАЛ СЛИК СО           | vд                      | Повече       |                          |                | Насо         | чваща ->> приемна | диагноза     |
| Изпращащ лекар:     | 5) ИЗБИР       | А СЕ У         | 1Н НА НАЦ              | <mark>ЈИЯ ЛЕ</mark> КАІ | р Повече     | Приемна диагн. 1:        | 11) N3         | БИРА СЕ      | ПРИЕМНА ДИА       | ГНОЗА Повече |
| Заместващ лекар:    |                |                |                        |                         | Повече       | Приемна диагн. 2:        | МКБ10          |              |                   | Повече       |
| НЗИС*:              | 6) ИЗБИР       | A CE H         | ВИС СТРАТ              | ЕГИЯ НОМ                | 1EP 2 - 3A-E | -НАПР.<br>Приемащ лекар: | 12) ИЗЕ        | БИРА СЕ      | ПРИЕМАЩ ЛЕК       | АР Повече    |
|                     | Специалност:   | * Моля, и      | зберете                |                         | •            | Приет на:                | 04 авгу        | ст 2022 і    | . 19:03           |              |
| 🔲 Пациента ще се пр | иеме по КП: 99 | 99 sa 48 u     | . стационарно          | наблюдение!             |              | Степен на тежест:        | 13) CTF        | ПЕН НА       | ГЕЖЕСТ            |              |
| Насочваща КП/АПр:   | 7) ИЗБИР       | A CE CI        | <b>ТЕЦИАЛНО</b>        | ОСТ                     | ∗ Повече     | Гражданство:             | 1 българск     | ко           |                   |              |
| Насочваща диаг. 1:  | 8) ИЗБИР       | А СЕ ДІ        | АГНОЗА                 |                         | Повече       | Семейно положение:       | 14) CEN        | ИЕЙНО Г      | оложение          | •            |
| Насочваща диаг. 2:  | МКБ10          |                |                        |                         | Повече       | HPH:                     |                |              |                   |              |
|                     | 0              |                |                        |                         |              | Липсва предишна          | хоспитал       | изация       |                   | <b>^</b>     |
| Направ. за хосп     | 3 болница      |                |                        |                         | <b>.</b>     |                          |                |              |                   |              |
|                     | 0              |                |                        |                         | Намори       |                          |                |              |                   |              |
|                     | 4 9 2022 5     |                |                        |                         | Памери       |                          |                |              |                   |              |
| Дата на изпращане.  | 4.0.2022 I.    |                |                        |                         |              |                          |                |              |                   |              |
| Нарви преглед.      | 4.0.2022 I.    |                |                        |                         | -            |                          |                |              |                   |              |
| Нацало на заб :     |                |                | ра се ло н             |                         |              |                          |                |              |                   |              |
|                     | o Ibidhob J    | 1 1301         | ЛСЕДОТ                 |                         | CAUTIN       |                          |                |              |                   |              |
|                     |                |                |                        |                         |              |                          | - <del>-</del> | L<br>715) 3A | пис               |              |
|                     |                |                |                        |                         |              | E                        |                | Запис        | ×                 | Отказ        |

След което от <u>Данни за хоспитализация</u> се избира ЗАДЪЛЖИТЕЛНО <u>ЦЯЛОСТНО ДОСИЕ</u> (в дясно, в средата), от където се издава <u>Листа за преглед ДКБ</u> и направлението към него – виж т. I Прием през ПРИЕМЕН КАБИНЕТ.

Задължително лекаря подава Листа за преглед към НЗИС с бутон ИЗПРАТИ.

След което се връщате в <u>Данни за хоспитализация</u> на пациента и от бутон <u>КОДИРАНЕ</u> ( в дясно) се отваря прозорец от който избирате бутон Изтегли е-направление:

| Коркране (Dep?)     |             |           |               |                 |               |                   |                                                                                                    |                                                          |                                    |            |          | 21 <b>V</b> 1 <b>Q</b> |                  |                                 |
|---------------------|-------------|-----------|---------------|-----------------|---------------|-------------------|----------------------------------------------------------------------------------------------------|----------------------------------------------------------|------------------------------------|------------|----------|------------------------|------------------|---------------------------------|
| 🔓 досие             | In Douge    | upa 🛓     | Проверка      | 🔒 Докумен       |               | 🛃 Доблатрляка     | р 🔮 Изтелляне на напр.                                                                                                    |                                                          |                                    |            |          |                        |                  |                                 |
| ИЗ: 44/2022 СО      | ня ивано    |           | IEBA EI'H:    | 8163            | ipact: 45r. i | гр.(c) Бургас ул. | Индустриална 12 а                                                                                                    |                                                          |                                    |            |          |                        |                  |                                 |
| РЗОК на пац.        | 0202        | Ofinace B | prac, Byprac  |                 |               |                   |                                                                                                    |                                                          | Осиг. статус                       | (31.07.20) |          | н                      |                  | ۵.8                             |
| Изпращащо ЛЗ        | 193412102   | 4         | направление   |                 |               |                   | Повече 🗹 Договор с Н                                                                                                    | юк                                                       | Приет на:                          | 31-07-202  | 2 16:15  |                        |                  | - Jern                          |
| Изпрацац лекар      | : 060000047 | 7 A.o     | Биляна Христо | 580             |               |                   | Специалност: 41/Микробиологи                                                                                                    | 1A -                                                     | Изписан на:                        |            |          |                        |                  |                                 |
| Изпр. зан. лекар    |             |           |               |                 |               |                   |                                                                                                    |                                                          | Изписан по КП:                     | 1          | 2017     | Стационарни грижи      | при бременност с | повишен риск                    |
| Идва от АПр №       |             | 2017      |               |                 |               |                   |                                                                                                    | Повече                                                   | Основна диаг.:                     | 020.0      | 3annausa | щ аборт                |                  |                                 |
| Насоч. КЛ           | : 1         | 2017      | Стационари    | ни грижи при бр | еменност с п  | звишен риск       |                                                                                                    | Повече                                                   | Придр. заб. 1:                     |            |          |                        |                  |                                 |
| Насоч. диаг. 1      | 200.0       | Обц меди  | цински прегле | A               |               |                   |                                                                                                    |                                                          | Придр. заб. 2:                     |            |          |                        |                  |                                 |
| Насоч. диаг. 2      |             |           |               |                 |               |                   |                                                                                                    |                                                          | Придр. заб. 3:                     |            |          |                        |                  |                                 |
| NP Hanpas, sa xoch. | 222         |           |               |                 |               |                   | HPH:                                                                                                    |                                                          | Лекувац л-р:                       | 17000042   | 12 Д-р   | Скаил Мустафа          |                  |                                 |
| Дата на изпр.       | 31.7.2022   |           |               |                 |               | - Hacov           | ен от: 2 специалист                                                                                                    |                                                          | Xmi Cratyc                         | До лимит   |          |                        |                  | CuctoReize                      |
| Планов прием NR     | : 0         |           |               |                 |               | 📭 Форма за изтег  | ляне на Е-направления                                                                                                    |                                                          |                                    |            |          | - = x                  |                  | Карантиниран                    |
| Отделение           | гин         |           |               |                 |               | Търсене:          | По ЕГН(ЛНЧ) = ДАТА                                                                                                    | C To HPH NP                                              |                                    | ×          |          | Изход                  | · /0             | Насочва се за К<br>Дата на хист |
| Приенна КЛ          | : 1         | 2017      | Стационари    | ни грижи при бр | еменност с п  | ECHCONN)          |                                                                                                    | Meet FEH -                                               | DHILB OCHDODH                      |            |          |                        |                  |                                 |
| Приенац лекар       | 170000420   | 2 До      | Онаил Мустафа | a               |               | Лата на излаване: | 29.7.2022 r.                                                                                                    | Page 11                                                  | inga ooni ypen                     | . 👱        | Harern   | и направлението        |                  |                                 |
| Приенна диаг. 1     | 020.0       | 3annaueau | , аборт       |                 |               | ми лжойсти        | K Kalinka Saurua Milkowa                                                                                                    | (SN-23C40700)                                            |                                    | -          |          |                        |                  | - 4ac                           |
| Приенна диаг. 2     |             |           |               |                 |               | Hampour ca 1      | unconcentration                                                                                                    | (0111 200 101 00)                                        |                                    |            |          |                        |                  | - 4ac                           |
| Вид приен           | 1 cn. до 6  | laca .    |               |                 | - n           | памерени са з     | направления                                                                                                    |                                                          |                                    |            |          | ,                      | (a)              | Hosa npous                      |
| Първи преглед       | 31.7.2022   |           |               |                 | - Crene       | инпортирая        | HPH: 22212800005D                                                                                                    |                                                          |                                    |            |          |                        | AK Ha            | иненование                      |
| Сенейно полож.      | : 1 несенее | I         |               |                 | - 1           | > itenopr         | Enterior NF7<br>Ownancepart: HOK<br>Ueten a nobequerer:<br>Thre a queeker Chearae<br>Thre a queeker Chearae<br>Thre a queeker Chearae<br>Thre a queeker Chearae<br>Thread a queeker Chearae<br>Thread a queeker Chearae<br>Thre | 1922<br>Blowy npotwcaweto xa k<br>. Recap: 0400002126 Cr | корикалика глърва брем<br>тец.: 01 | exero CT   |          |                        |                  |                                 |